## 9.2 Entering Rehires

**Purpose**: Use this document as a reference for how to enter rehires in ctcLink.

Audience: HR Specialists.

P You must have at least one of these local college managed security roles:

- ZC HR Employee Maintenance
- ZD HR Central Config VW
- ZD HR Admin View Job Data
- ZD Benefits Employee Data Inq
- ZD HR Employee Maintenance VW
- ZD HR Limited Person Job Info
- ZZ HR Employee Maintenance
- ZZ SS Workforce Administrator
- ZZ FWL HCM Pay Process

If you need assistance with the above security roles, please contact your local college supervisor or IT Admin to request role access.

The **Rehire** process is used only for workers whose payroll or job status is:

- Terminated
- Terminated with Pay
- Retired
- Retired with Pay

## Enter a Rehire

## Navigation: NavBar > Navigator > Workforce Administration > Job Information > Job Data

- 1. The **Job Data** search page displays.
- 2. Enter the **Empl ID**.
- 3. Select the **Search** button. **Search Results** display.
- 4. Select the appropriate **Empl Record** from the Search Results.

| Job Data<br>Enter any inf | ormation you ha | we and click | Search. Leav           | e fields blank | for a list of all values. |                          |               |
|---------------------------|-----------------|--------------|------------------------|----------------|---------------------------|--------------------------|---------------|
| Find a                    | n Existing Valu | ie           |                        |                |                           |                          |               |
| • Search (                | Criteria        |              |                        |                |                           |                          |               |
|                           | Empl ID         | begins wit   | th ∽ 20101             | 15805          |                           |                          |               |
|                           | Empl Record     | = `          | ~                      |                |                           |                          |               |
|                           | Name            | begins wit   | h ~                    |                |                           |                          |               |
|                           | Last Name       | begins wit   | h ~                    |                |                           |                          |               |
| Seco                      | ond Last Name   | begins wit   | h ~                    |                |                           |                          |               |
| Alternate C               | haracter Name   | begins wit   | h ~                    |                |                           |                          |               |
|                           | Middle Name     | begins wit   | h 🗸                    |                |                           |                          |               |
| 🗆 Include H               | listory □Con    | rect History | Case Se                | nsitive        |                           |                          |               |
| Search<br>Search Resu     | Clear B         | asic Search  | N <sup>P</sup> Save Se | arch Criteria  |                           |                          |               |
| View All                  |                 |              |                        |                |                           | 1-2 of 2                 | $\rightarrow$ |
| Empl ID                   | Empl Record     | Name         | First Name             | Last Name      | Second Last Name          | Alternate Character Name | Middle Name   |
| 201015805                 | 0               | Drew Allen   | Drew                   | Allen          | (blank)                   | (blank)                  | (blank)       |
| 201015805                 | 1               | Drew Allen   | Drew                   | Allen          | (blank)                   | (blank)                  | (blank)       |

- 5. The **Job Data** page displays.
- 6. On the **Work Location** tab, notice that the payroll status is **Terminated**.
- 7. Select the **Add a New Row** button.

| Work Location         Job Information         Job Labor         Payroll | Salary Plan Compens | ation CTC Job Data         | CTC Earnings Distribution |      |
|-------------------------------------------------------------------------|---------------------|----------------------------|---------------------------|------|
|                                                                         | Empl ID 201015805   |                            |                           |      |
| Employee                                                                | Empl Record 1       |                            |                           |      |
| Work Location Details ⑦                                                 |                     | Q                          |                           | ▶I . |
| *Effective Date 03/16/2018 × 🗰                                          |                     |                            | Go To Row +               | -    |
| Effective Sequence 0                                                    | *Action             | Termination                | $\sim$                    |      |
| HR Status Inactive                                                      | Reason              | Separated Student Emp Stat | us 🗸                      |      |
| Payroll Status Terminated                                               | *Job Indicator      | Primary Job                | ~                         |      |
|                                                                         |                     |                            | Current 🗍                 |      |

- 8. A new row displays to update.
- 9. Enter the **Effective Date** of the rehire.
- 10. Select **Rehire** from the **Action** drop-down menu.
- 11. Select **Rehire** from the **Reason** drop-down menu.
- 12. Select the appropriate **Job Indicator** from the drop-down menu.

| Work Location Job Inform | ation Job <u>L</u> abor | Payroll Salary Plan | Compensa    | tion CTC Job Data | CTC Earnings Distribution |
|--------------------------|-------------------------|---------------------|-------------|-------------------|---------------------------|
|                          |                         | Empl ID 20          | 1015805     |                   |                           |
| Employee                 |                         | Empl Record 1       |             |                   |                           |
| Work Location Details ⑦  |                         |                     |             | Q                 | 4 4 1 of 2 ∨ ▶ ▶          |
| *Effective Date          | 03/11/2019              |                     |             |                   | Go To Row 🕈 🗖             |
| Effective Sequence       | 0                       |                     | *Action     | Rehire            | ~                         |
| HR Status                | Active                  |                     | Reason      | Rehire            | ~                         |
| Payroll Status           | Active                  | *Jo                 | b Indicator | Primary Job       | $\checkmark$              |
|                          |                         |                     |             |                   | Current                   |

- 13. Select the **Job Information** tab.
- 14. The **Job Information** page displays.
- 15. Enter the **Job Code** or use the lookup icon to search for the appropriate job code.
- 16. Select the lookup icon to select the **Supervisor ID**.

| Work Location Job Information | on Job <u>L</u> abor | Payroll | Salary Plan Comp      | ensation  | CTC Job Data |   | CTC Ear | nings Dis | stribution    |   |   |
|-------------------------------|----------------------|---------|-----------------------|-----------|--------------|---|---------|-----------|---------------|---|---|
|                               |                      |         | Empl ID 201015805     |           |              |   |         |           |               |   |   |
| mployee                       |                      |         | Empl Record 1         |           |              |   |         |           |               |   |   |
| Job Information Details 💿     |                      |         |                       |           |              | Q | I N     |           | 1 of 2 $\vee$ | • | ⊧ |
| Effective Date                | 03/11/2019           |         |                       |           |              |   |         |           | Go To Row     | r |   |
| Effective Sequence            | 0                    |         |                       | Action    | Rehire       |   |         |           |               |   |   |
| HR Status                     | Active               |         |                       | Reason    | Rehire       |   |         |           |               |   |   |
| Payroll Status                | Active               |         | Jol                   | Indicator | Primary Job  |   |         |           |               |   |   |
| *Job Code                     | 52220                | Q       | OFFICE ASSIST I - SWS | ;         |              |   |         |           | Current       |   |   |
| Entry Date                    | 03/11/2019           |         |                       |           |              |   |         |           |               |   |   |
| Supervisor Level              |                      | Q       |                       |           |              |   |         |           |               |   |   |
| Supervisor ID                 | 101001513            | Q       | Nico Cook             |           |              |   |         |           |               |   |   |
| Reports To                    |                      | Q       |                       |           |              |   |         |           |               |   |   |
| *Regular/Temporary            | Temporary            | $\sim$  | *Full/Part            | Part-Time | ~            | ] |         |           |               |   |   |
| Empl Class                    | Student              | $\sim$  | *Officer Code         | None      | ~            | ] | -       |           |               |   |   |
| *Regular Shift                | Not Applicable       | ~       | Shift Rate            |           |              |   |         |           |               |   |   |
|                               |                      |         | Shift Factor          |           |              |   |         |           |               |   |   |

- 17. Select the **Compensation** tab.
- 18. The **Compensation** page displays.
- 19. Select the **Default Pay Components** button to execute rate codes based on the default values specified on this page.

Or

20. Select the **Calculate Compensation** button to recalculate the employee's compensation without executing any rate code defaults or replacing default values.

## 21. Select the **Save** button.

| loyee                                                                                                    |                                                 |                         |                             |                   |                |             |         |                          |                                           |
|----------------------------------------------------------------------------------------------------|-------------------------------------------------|-------------------------|-----------------------------|-------------------|----------------|-------------|---------|--------------------------|-------------------------------------------|
|                                                                                                    |                                                 |                         | Em                          | pl Record 1       |                |             |         |                          |                                           |
| mpensation Details ③                                                                                                    |                                                 |                         |                             |                   |                |             | Q       | $\ \cdot\ _{\mathbb{H}}$ | < 1 of 2 ∨ ►                              |
| Effecti                                                                                                    | ve Date 03/1                                    | 1/2019                  |                             |                   |                |             |         |                          | Go To Row                                 |
| Effective 8e                                                                                                    | quence 0                                        |                         |                             |                   | Action         | Rehire      |         |                          |                                           |
| HR                                                                                                    | 8tatus Activ                                    | ie.                     |                             |                   | Reason         | Rehire      |         |                          |                                           |
| Payrol                                                                                                    | I Status Activ                                  | 10                      |                             | Job               | Indicator      | Primary Job |         |                          |                                           |
| Compensa                                                                                                    | tion Rate                                       | 25.                     | 000000                      |                   |                | *Frequency  | нQ      | Hourly                   | Current                                   |
|                                                                                                    | ~                                               |                         |                             |                   |                |             |         |                          |                                           |
| Comparative Information                                                                                                    | on                                              |                         |                             |                   |                |             |         |                          |                                           |
| Comparative information<br>Pay Rates ①<br>Default Pay Composition<br>y Components ⑦<br>B) Q<br>Amounte Controls                                                                             | nents                                           | Conversio               | a    •                      |                   |                |             |         | < < 1                    | -tof 1 🗠 🕨                                |
| Comparative information<br>Pay Rates ①<br>Default Pay Composition<br>y Componenta ③<br>Q<br>Amounte Controls<br>-Rate Code                                                                  | nents<br>C <u>h</u> anges<br>8eq                | Conversion              | n II»                       | Currency          | Frequenc       | y.          | Percent | < < 1                    | n of 1 🖂 🕨 🕨                              |
| Comparative informatio Pay Rates ⑦ Defauit Pay Composit g Componenta ⑦ B Q Amounte Controls *Rate Code 1 NAHRLY Q                                                                           | on ⑦                                            | Conversion              | n   Þ<br>12.24000 🗾         | Currency<br>USD Q | Frequenc       | W<br>Q      | Percent | 4 4 1                    |                                           |
| Comparative information<br>Pay Rates ⑦<br>Defauit Pay Composition<br>g Components ⑦<br>B Q<br>Amounte Controls<br>•Rate Code<br>1 NAHRLY Q                                                  | nents                                           | Conversion<br>Comp Rate | n   Þ<br>12.240000 <b>x</b> | Currency<br>USD Q | Frequence<br>H | y<br>Q      | Percent | < < [1                   |                                           |
| Comparative information Pay Rates Defauit Pay Components Components Controls  Reg C Controls  Reg C Controls  Reg C Controls Caloulate Components Caloulate Components Caloulate Components | on (?)<br>nents<br>Changes<br>Beq<br>0<br>atton | Conversion              | n II»<br>12.240000 🔊        | Currency<br>USD Q | Frequenc       | vy<br>Q     | Percent | 1                        |                                           |
| Comparative informatio Pay Rates Defauit Pay Components Components Controls  Reg C Controls  Reg C Controls Controls Calculate Compenent Calculate Compenent Calculate Compenent            | nents<br>Changes<br>Beq<br>etion                | Conversion              | n II»<br>12.240000 🔊        | Currency<br>USD Q | Frequenc       | vy<br>Q     | Percent | 1                        | -tett > > >                               |
| Comparative Information Pay Rates ⑦ Default Pay Components ⑦ E Q Amounte Controls •Rate Code 1 NAHRLY Q Celoulete Compene                                                                   | nents Changes Beq O stion Employment            | Conversion<br>Comp Rate | n II»<br>12.240000 🔊        | Currency<br>USD Q | Frequence<br>H | y<br>Q      | Percent | 4 4 1                    | -1 of 1 1 1 1 1 1 1 1 1 1 1 1 1 1 1 1 1 1 |
| Comparative Information Pay Rates Default Pay Components Default Pay Components Default Pay Components Controls  FRate Code INAHRLY Calculate Compense Calculate Compense                   | on (?)                                          | Conversion              | n   Þ<br>12.240000 🔊        | Currency<br>USD Q | Frequenc       | w<br>Q      | Percent | < < 1                    |                                           |

- 22. The process to enter a rehire is now complete.
- 23. End of procedure.